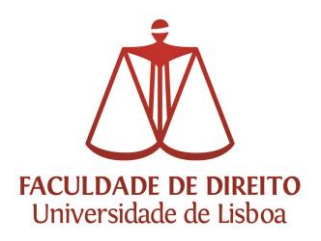

# Inscrições no ano letivo 2014-2015 nos Cursos de 2.º e 3.º Ciclos da Faculdade de Direito da Universidade de Lisboa, através da do Portal Académico netP@/Secretaria Virtual da FDUL

## Manual de Inscrição

## **ETAPAS DO FUNCIONAMENTO**

Os Estudantes que ingressam no ano letivo 2014-2015 pela primeira vez na Faculdade de Direito da Universidade de Lisboa (FDUL), devem necessariamente criar uma conta campus@UL para utilizarem a plataforma de inscrições do Portal Académico netP@/Secretaria Virtual da FDUL, acessível através do *link* 

https://fd.academicos.ulisboa.pt/fd/page

#### Browsers recomendados: Microsoft Internet Explorer 10, Firefox 3+, Safari ou Chrome

Para efetuar o *login* é necessário colocar as suas credenciais da conta campus@UL no Portal Académico netP@ da FDUL. O processo de registo ser-lhe-á indicado no correio eletrónico enviado para a conta indicada no processo de candidatura.

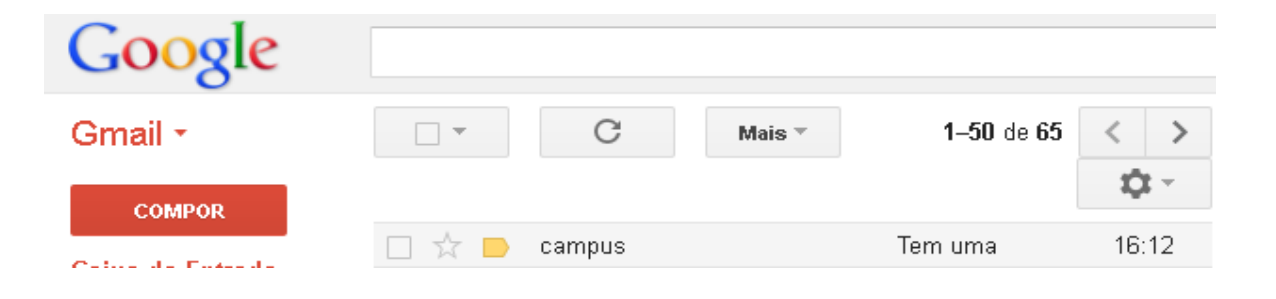

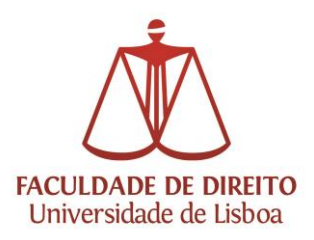

| UNIVERSIDADE DE LISBOA Faculdade de Direito                                                                                                    |                                      |
|----------------------------------------------------------------------------------------------------|--------------------------------------|
| Home Serviços Públicos Outros Serviços                                                                                                    |                                      |
| Destaquemais notícias<br>→ ler mais                                                                                                    | Autenticação<br>Utilizador<br>Entrar |
|                                                                                                    | Recuperar Password                   |
| Bem-vindo ao netP@                                                                                                    | Notícias                             |
| Portal de Serviços académicos                                                                                                    | → Ver Mais                           |
| O portal netPA serve toda a comunidade da instituição.<br>Poderá encontrar aqui serviços de áreas tão variadas como a Secretaria ou a Tesouraria, para alunos e docentes, todos em<br>regime de self-service, proporcionando facilidade de uso e alta disponibilidade em qualquer altura e em qualquer local. |                                      |

Para se inscrever no ano letivo é necessário efetuar previamente o pagamento da propina, da taxa de matrícula e do seguro escolar.

Se pretender optar pelo pagamento integral da propina no ato da matrícula e beneficiar duma redução de 5% do valor total, poderá efetuar a alteração dessa modalidade de pagamento através do portal netP@, nos seguintes termos:

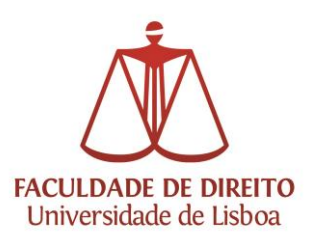

### Alteração da modalidade de pagamento através do netPA:

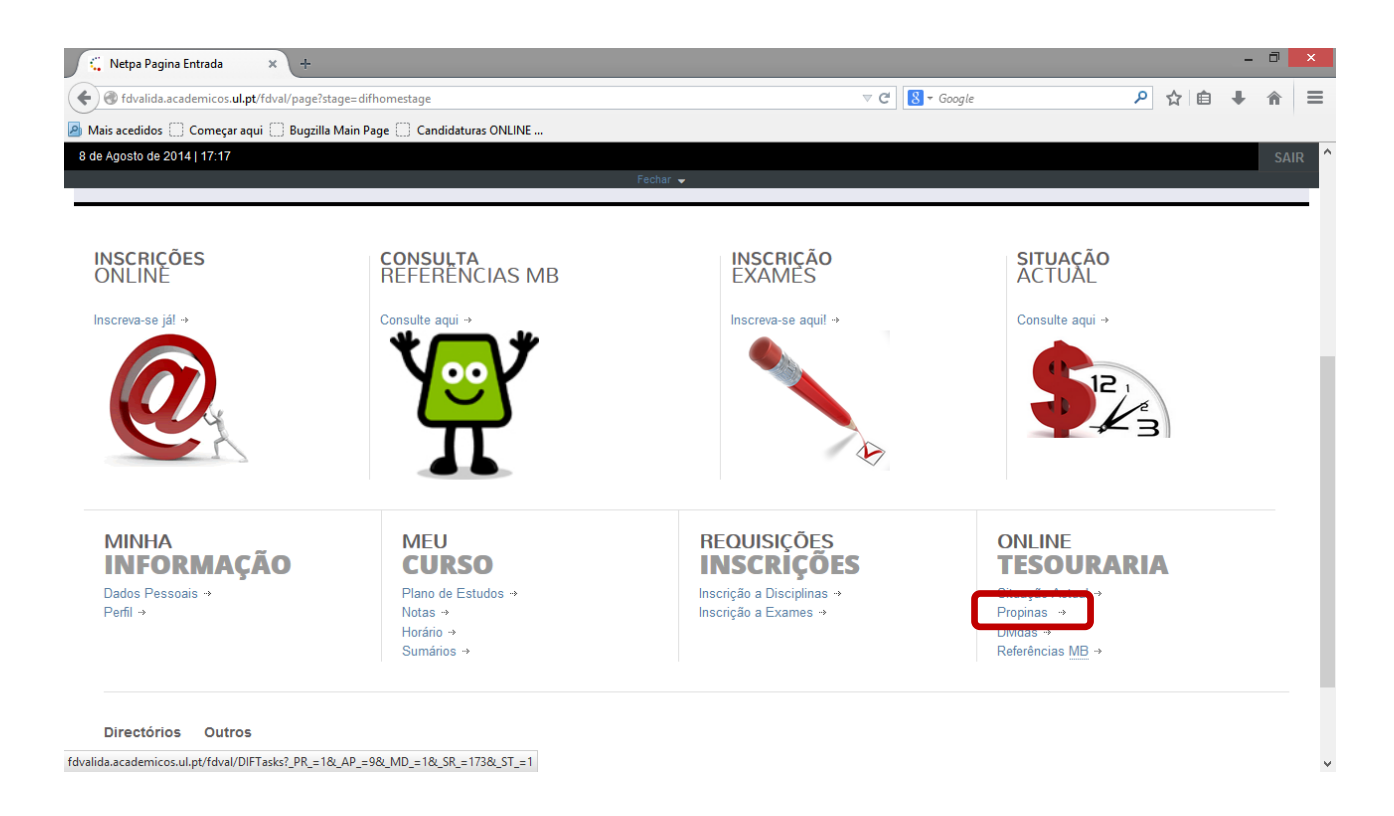

| Propinas                                                                                                    |                                                                                                    |                                                                                                    |                                                                                                    |                                                                    |                                                                                  |                                                                                                    |                                                                      |
|----------------------------------------------------------------------------------------------------|----------------------------------------------------------------------------------------------------|----------------------------------------------------------------------------------------------------|----------------------------------------------------------------------------------------------------|--------------------------------------------------------------------|----------------------------------------------------------------------------------|----------------------------------------------------------------------------------------------------|----------------------------------------------------------------------|
| Ano Lectivo: 2014-15 💌                                                                                                    |                                                                                                    |                                                                                                    |                                                                                                    |                                                                    |                                                                                  |                                                                                                    |                                                                      |
|                                                                                                    |                                                                                                    |                                                                                                    |                                                                                                    |                                                                    |                                                                                  |                                                                                                    |                                                                      |
|                                                                                                    |                                                                                                    |                                                                                                    |                                                                                                    |                                                                    |                                                                                  |                                                                                                    | Pesquisa                                                             |
| Descrição                                                                                                    | Dt. Vencimento                                                                                              | Ref. MB                                                                                                    | Valor                                                                                                    | Dt. Pagamento                                                      | Pago                                                                             | Dívida                                                                                                    | Multa                                                                |
| ropinas                                                                                                    |                                                                                                    |                                                                                                    |                                                                                                    |                                                                    |                                                                                  |                                                                                                    |                                                                      |
| Propinas 2014-15 - 1ª Prestação (Agosto)                                                                                                    | 22-08-2014                                                                                                  | 330740975                                                                                                    | 119.00 Eur                                                                                                   | N/A                                                                | 0.00 Eur                                                                         | 119.00 Eur                                                                                                   | 0.00 Eur                                                             |
|                                                                                                    | 20.40.2044                                                                                                  | 410762700                                                                                                    | 440.00 5                                                                                                    | ALCA.                                                              | 0.00 Eur                                                                         | 119.00 Eur                                                                                                   | 0.00 Eur                                                             |
| <ul> <li>Propinas 2014-15 - 2ª Prestação (Outubro)</li> </ul>                                                                                                    | 20-10-2014                                                                                                  | 410703703                                                                                                    | 119.00 Eur                                                                                                   | N/A                                                                | 0.00 Lui                                                                         | 110.00 201                                                                                                   |                                                                      |
| Propinas 2014-15 - 2ª Prestação (Outubro)<br>Propinas 2014-15 - 3ª Prestação (Novembro)                                                                                                    | 20-10-2014                                                                                                  | 460760642                                                                                                    | 119.00 Eur                                                                                                   | N/A<br>N/A                                                         | 0.00 Eur                                                                         | 119.00 Eur                                                                                                   | 0.00 Eur                                                             |
| Propinas 2014-15 - 2ª Prestação (Outubro)<br>Propinas 2014-15 - 3ª Prestação (Novembro)<br>Propinas 2014-15 - 4ª Prestação (Dezembro)                                                                                                    | 20-10-2014<br>20-11-2014<br>20-12-2014                                                                      | 460760642<br>500862432                                                                                           | 119.00 Eur<br>119.00 Eur<br>119.00 Eur                                                                       | N/A<br>N/A<br>N/A                                                  | 0.00 Eur<br>0.00 Eur                                                             | 119.00 Eur<br>119.00 Eur                                                                                     | 0.00 Eur<br>0.00 Eur                                                 |
| Propinas 2014-15 - 2 <sup>3</sup> Prestação (Outubro)     Propinas 2014-15 - 3 <sup>3</sup> Prestação (Novembro)     Propinas 2014-15 - 4 <sup>3</sup> Prestação (Dezembro)     Propinas 2014-15 - 5 <sup>4</sup> Prestação (Janeiro)                                                                                                    | 20-10-2014<br>20-11-2014<br>20-12-2014<br>20-01-2015                                                        | 460760642<br>500862432<br>020815351                                                                              | 119.00 Eur<br>119.00 Eur<br>119.00 Eur<br>119.00 Eur                                                         | N/A<br>N/A<br>N/A                                                  | 0.00 Eur<br>0.00 Eur<br>0.00 Eur<br>0.00 Eur                                     | 119.00 Eur<br>119.00 Eur<br>119.00 Eur                                                                       | 0.00 Eur<br>0.00 Eur<br>0.00 Eur                                     |
| Propinas 2014-15 - 2 <sup>2</sup> Prestação (Outubro)     Propinas 2014-15 - 3 <sup>2</sup> Prestação (Novembro)     Propinas 2014-15 - 4 <sup>3</sup> Prestação (Dezembro)     Propinas 2014-15 - 5 <sup>4</sup> Prestação (Juneiro)     Propinas 2014-15 - 6 <sup>4</sup> Prestação (Jevereiro)                                                                                                    | 20-10-2014<br>20-11-2014<br>20-12-2014<br>20-01-2015<br>20-02-2015                                          | 460760642<br>500862432<br>020815351<br>070776071                                                                 | 119.00 Eur<br>119.00 Eur<br>119.00 Eur<br>119.00 Eur<br>119.00 Eur                                           | N/A<br>N/A<br>N/A<br>N/A                                           | 0.00 Eur<br>0.00 Eur<br>0.00 Eur<br>0.00 Eur                                     | 119.00 Eur<br>119.00 Eur<br>119.00 Eur<br>119.00 Eur<br>119.00 Eur                                           | 0.00 Eur<br>0.00 Eur<br>0.00 Eur<br>0.00 Eur                         |
| Propinas 2014-15 - 2º Prestação (Outubro)           Propinas 2014-15 - 3º Prestação (Novembro)           Propinas 2014-15 - 4º Prestação (Dezembro)           Propinas 2014-15 - 5º Prestação (Janeiro)           Propinas 2014-15 - 6º Prestação (Janeiro)           Propinas 2014-15 - 6º Prestação (Perverio)           Propinas 2014-15 - 6º Prestação (Janeiro)           Propinas 2014-15 - 7º Prestação (Janeiro) | 20-11-2014<br>20-11-2014<br>20-12-2014<br>20-01-2015<br>20-02-2015<br>20-03-2015                            | 460760642<br>500862432<br>020815351<br>070776071<br>110760665                                                    | 119.00 Eur<br>119.00 Eur<br>119.00 Eur<br>119.00 Eur<br>119.00 Eur<br>119.00 Eur                             | N/A<br>N/A<br>N/A<br>N/A<br>N/A                                    | 0.00 Eur<br>0.00 Eur<br>0.00 Eur<br>0.00 Eur<br>0.00 Eur                         | 119.00 Eur<br>119.00 Eur<br>119.00 Eur<br>119.00 Eur<br>119.00 Eur<br>119.00 Eur                             | 0.00 Eur<br>0.00 Eur<br>0.00 Eur<br>0.00 Eur<br>0.00 Eur             |
| Propinas 2014-15-2* Prestação (Ontubro)     Propinas 2014-15-3* Prestação (Novembro)     Propinas 2014-15-3* Prestação (Novembro)     Propinas 2014-15-3* Prestação (Janero)     Propinas 2014-15-3* Prestação (Janero)     Propinas 2014-15-3* Prestação (Marro)     Propinas 2014-15-3* Prestação (Apri)                                                                                                    | 20-10-2014<br>20-11-2014<br>20-12-2014<br>20-01-2015<br>20-02-2015<br>20-03-2015<br>20-04-2015              | 4076760642<br>500862432<br>020815351<br>070776071<br>110760665<br>150740284                                      | 119.00 Eur<br>119.00 Eur<br>119.00 Eur<br>119.00 Eur<br>119.00 Eur<br>119.00 Eur<br>119.00 Eur               | N/A<br>N/A<br>N/A<br>N/A<br>N/A<br>N/A                             | 0.00 Eur<br>0.00 Eur<br>0.00 Eur<br>0.00 Eur<br>0.00 Eur<br>0.00 Eur<br>0.00 Eur | 119.00 Eur<br>119.00 Eur<br>119.00 Eur<br>119.00 Eur<br>119.00 Eur<br>119.00 Eur<br>119.00 Eur               | 0.00 Eur<br>0.00 Eur<br>0.00 Eur<br>0.00 Eur<br>0.00 Eur<br>0.00 Eur |
| Propinas 2014-15-2* Prestação (Outubro)     Propinas 2014-15-3* Prestação (Novembro)     Propinas 2014-15-4* Prestação (Dezembro)     Propinas 2014-15-4* Prestação (Janeiro)     Propinas 2014-15-6* Prestação (Fevreiro)     Propinas 2014-15-7* Prestação (Marco)     Propinas 2014-15-8* Prestação (Abril)     Propinas 2014-15-8* Prestação (Marco)                                                                 | 20-11-2014<br>20-11-2014<br>20-01-2015<br>20-02-2015<br>20-02-2015<br>20-04-2015<br>20-04-2015              | 40750642<br>500862432<br>020815351<br>110760665<br>150740284<br>190741717                                        | 119.00 Eur<br>119.00 Eur<br>119.00 Eur<br>119.00 Eur<br>119.00 Eur<br>119.00 Eur<br>119.00 Eur<br>115.85 Eur | N/A<br>N/A<br>N/A<br>N/A<br>N/A<br>N/A<br>N/A                      | 0.00 Eur<br>0.00 Eur<br>0.00 Eur<br>0.00 Eur<br>0.00 Eur<br>0.00 Eur<br>0.00 Eur | 119.00 Eur<br>119.00 Eur<br>119.00 Eur<br>119.00 Eur<br>119.00 Eur<br>119.00 Eur<br>119.00 Eur<br>115.85 Eur | 0.00 Eur<br>0.00 Eur<br>0.00 Eur<br>0.00 Eur<br>0.00 Eur<br>0.00 Eur |
| Propinas 2014-15-2* Prestação (Outubro)<br>Propinas 2014-15-3* Prestação (Novembro)<br>Propinas 2014-15-4* Prestação (Dezembro)<br>Propinas 2014-15-6* Prestação (Interio)<br>Propinas 2014-15-6* Prestação (Fevreiro)<br>Propinas 2014-15-6* Prestação (Marco)<br>Propinas 2014-15-9* Prestação (Marco)                                                                                                    | 20-0-2014<br>20-12-2014<br>20-12-2014<br>20-01-2015<br>20-02-2015<br>20-03-2015<br>20-04-2015<br>20-05-2015 | - 1075/760542<br>500862432<br>020815351<br>070776071<br>110760665<br>150740284<br>190741717<br>Total Prestações: | 119.00 Eur<br>119.00 Eur<br>119.00 Eur<br>119.00 Eur<br>119.00 Eur<br>119.00 Eur<br>119.00 Eur<br>115.85 Eur | NA<br>N/A<br>N/A<br>N/A<br>N/A<br>N/A<br>N/A<br>Alterar Modalidade | 0.00 Eur<br>0.00 Eur<br>0.00 Eur<br>0.00 Eur<br>0.00 Eur<br>0.00 Eur<br>0.00 Eur | 119.00 Eur<br>119.00 Eur<br>119.00 Eur<br>119.00 Eur<br>119.00 Eur<br>119.00 Eur<br>119.00 Eur<br>115.85 Eur | 0.00 Eur<br>0.00 Eur<br>0.00 Eur<br>0.00 Eur<br>0.00 Eur<br>0.00 Eur |

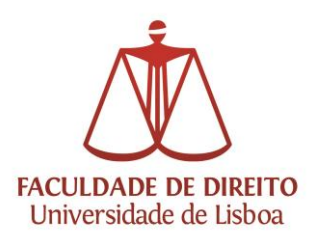

|                                                                                                    |                                                                  |                                                        |              |                    |          | •            | Voltar    |
|----------------------------------------------------------------------------------------------------|------------------------------------------------------------------|--------------------------------------------------------|--------------|--------------------|----------|--------------|-----------|
| Modalidades                                                                                                    |                                                                  |                                                        |              |                    |          |              |           |
| A modalidade escolhida para a propina selecciona<br>Poderá aqui alterar a modalidade associada à proc                                                                                                    | da tem as características ind<br>vina. Se alterar todas as orest | icadas em baixo.<br>acões são calculadas de acordo con | n a escolha. |                    |          |              |           |
| Descricão: Prestações                                                                                                    |                                                                  | ٤                                                      |              |                    |          |              |           |
| Valor: 1,067.85 Eur                                                                                                    |                                                                  |                                                        |              |                    |          |              |           |
| Prestação: 9<br>Tipo Aluno: Normal                                                                                                    |                                                                  |                                                        |              |                    |          |              |           |
|                                                                                                    |                                                                  |                                                        |              |                    |          |              |           |
| Lista Modalidades                                                                                                    |                                                                  |                                                        |              |                    |          |              |           |
| O →→ Prestações                                                                                                    |                                                                  |                                                        |              |                    |          |              |           |
| Strain Strain Strai |                                                                  |                                                        |              |                    |          |              |           |
| Sector Sector Secto |                                                                  |                                                        |              |                    |          |              |           |
|                                                                                                    |                                                                  |                                                        |              |                    |          |              | iravar    |
|                                                                                                    |                                                                  |                                                        |              |                    |          |              |           |
|                                                                                                    |                                                                  |                                                        |              |                    |          |              |           |
|                                                                                                    |                                                                  |                                                        |              |                    |          |              |           |
|                                                                                                    |                                                                  |                                                        |              |                    |          |              |           |
|                                                                                                    |                                                                  |                                                        |              |                    |          |              |           |
|                                                                                                    |                                                                  |                                                        |              |                    |          |              |           |
|                                                                                                    |                                                                  |                                                        |              |                    |          |              |           |
|                                                                                                    |                                                                  |                                                        |              |                    |          |              |           |
|                                                                                                    |                                                                  |                                                        |              |                    |          |              |           |
| Propinas                                                                                                    |                                                                  |                                                        |              |                    |          |              |           |
|                                                                                                    |                                                                  |                                                        |              |                    |          |              |           |
| Ano Lectivo: 2014-15                                                                                                    |                                                                  |                                                        |              |                    |          |              |           |
|                                                                                                    |                                                                  |                                                        |              |                    |          |              | Pesquisar |
| Descrição                                                                                                    | Dt. Vencimento                                                   | Ref. MB                                                | Valor        | Dt. Pagamento      | Pago     | Divida       | Multa     |
| Propinas                                                                                                    |                                                                  |                                                        |              |                    |          |              |           |
| info Propinas 2014-15 - Pagamento Integral                                                                                                    | 25-08-2014                                                       |                                                        | 1,014.46 Eur | N/A                | 0.00 Eur | 1,014.46 Eur | 0.00 Eur  |
|                                                                                                    |                                                                  | Total Modalidade única:                                | 1014,46 Eur  | Alterar Modalidade |          |              |           |
|                                                                                                    |                                                                  |                                                        |              |                    |          |              |           |

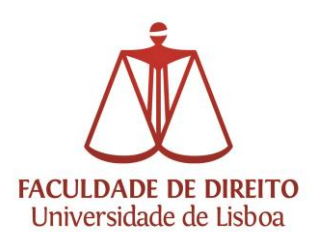

<u>Para selecionar a forma de pagamento das propinas (Multibanco ou Cartão Visa/Mastercard)</u>, é necessário clicar em "Tesouraria" e, de seguida, em "Dívidas":

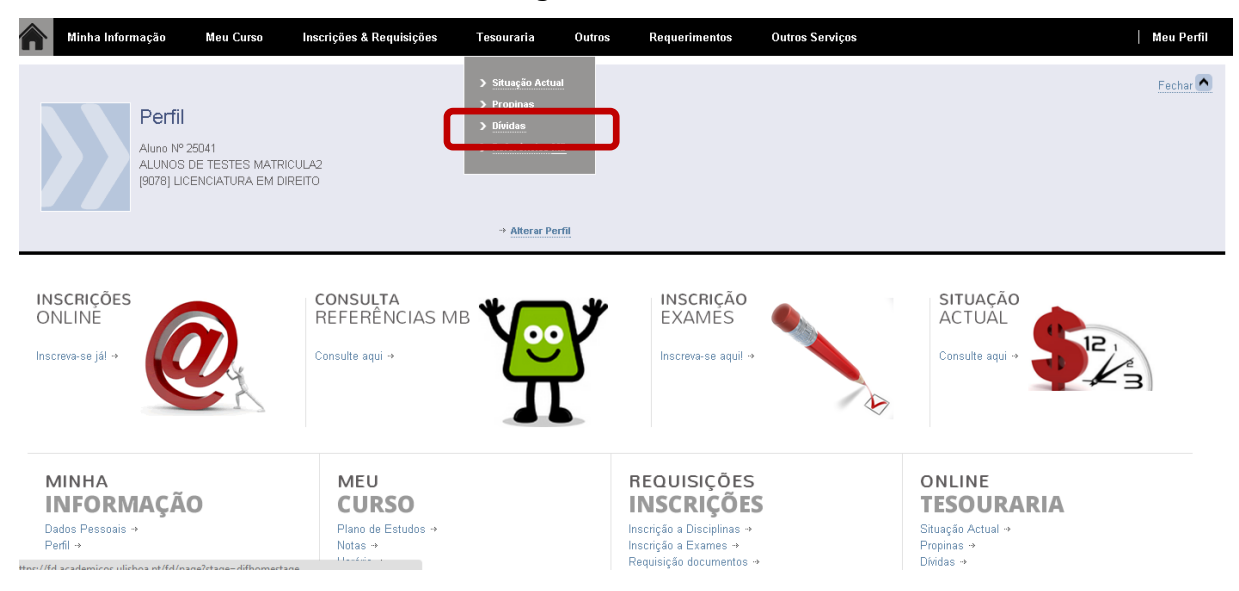

## Carregar em "Pagamento Dívidas":

| <b>A</b> M | inha Informação        | Meu Curso | Inscrições & Requisições | Tesouraria | Outros | Requerimentos           | Outros Serviços                        |                                    |
|------------|------------------------|-----------|--------------------------|------------|--------|-------------------------|----------------------------------------|------------------------------------|
|            |                        |           |                          |            |        |                         |                                        | 🖶 Imprimir 🥱 Voltar                |
| Valo       | res Dívida             |           |                          |            |        |                         |                                        |                                    |
| Lista de   | e valores a pagamento. |           |                          |            |        |                         |                                        |                                    |
| Descrição  |                        | 🔷 Tipo    | Dt. Vencimento           |            | Total  | 🌲 Pago                  | 🔷 🛛 Total Dívida                       |                                    |
|            |                        |           |                          |            |        |                         | Total Dívida: 0.00                     |                                    |
|            |                        |           |                          |            |        |                         |                                        |                                    |
|            |                        |           |                          |            |        | agamento dividas - Caso | tenha dividas poderá regularizar a sua | ı situação através deste link      |
| Powerd by  |                        |           |                          |            |        |                         | ()) Optimizado                         | opara 1440x900   IE11, FX 5+, Chro |

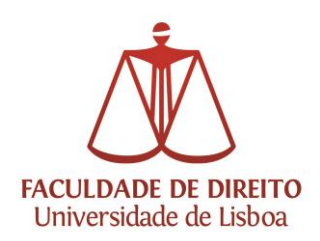

Após escolher os itens a pagar, selecione "Escolher Modo de Pagamento":

|        | Minha Informação               | Meu Curso       | Inscrições & Requisições      | Tesouraria      | Outros       | Requerimentos       | Outros Serviços               |                |                |
|--------|--------------------------------|-----------------|-------------------------------|-----------------|--------------|---------------------|-------------------------------|----------------|----------------|
| Pa     | gamentos Onlir                 | ie              |                               |                 |              |                     |                               |                |                |
| 1 - Se | lecção item(s) 🔪 2 - Item      | (s) a Pagar 3 - | Modo Pagamento 🔰 4 - Confirma | ção 5 - Resulta | do Pagamento |                     |                               |                |                |
| OMPR   | A DE ITEM(5)                   |                 |                               |                 |              |                     |                               |                |                |
| List   | a de Item(s)                   |                 |                               |                 |              |                     | Data Vencimento               | Referência     | Total a Pagar  |
| 👔 Tao  | a de Matricula                 |                 |                               |                 |              |                     | 22/08/2014                    | · ·            | 10 Eur         |
| 🗊 Pro  | pinas 2014-15 - Pagamento Inte | egral           |                               |                 |              |                     | 25/08/2014                    | -              | 1014.46 Eur    |
| 🛱 Seg  | uro Escolar                    |                 |                               |                 |              |                     | 22/08/2014                    | -              | 3 Eur          |
|        |                                |                 |                               |                 |              |                     |                               |                |                |
|        |                                |                 |                               |                 |              |                     | VAL                           | .OR TOTAL PAGA | R: 1027.46 Eur |
|        |                                |                 |                               |                 |              | 2 de 5 secções 📕 Se | eccionar Item(s) Escolher Mod | lo Pagamento 🕨 | X Cancelar     |

## Selecione o modo de pagamento:

| Minha Informação                                                                                             | Meu Curso                                                                                                    | Inscrições & Requisições                                                                                                    | Tesouraria                                                        | Outros       | Requerimentos | Outros Serviços                              |                         |
|----------------------------------------------------------------------------------------------------|----------------------------------------------------------------------------------------------------|----------------------------------------------------------------------------------------------------|-------------------------------------------------------------------|--------------|---------------|----------------------------------------------|-------------------------|
| Pagamentos Onlin                                                                                             | e                                                                                                    |                                                                                                    |                                                                   |              |               |                                              |                         |
| 1 - Selecção Item(s) 🔪 2 - Item                                                                              | (s) a Pagar 🔪 3 - I                                                                                                    | lodo Pagamento 🔰 4 - Confirmaç                                                                                                    | ção 5 - Resulta                                                   | do Pagamento |               |                                              |                         |
| ESCOLHA MODO DE PAGAMENTO<br>Modo(s) Pagamento:*<br>MATERAKO<br>MATERAKO<br>MATERAKO<br>MATERAKO<br>Materako | MB - Multibanco<br>Iuma única referênci<br>alidade, terá que se d<br>á atribuido no final da<br>rédito - Redunicre<br>pagamento será rec<br>a do ambiente netP@ | a para o pagamento dos itens selec:<br>irigir a uma caixa MB com o número<br>confirmação deste pagamento.<br>irreccionado para uma página de pa;<br>o nde poderá inserir em segurança | cionados, por entida<br>de referência<br>gamento<br>a os dados de | de.          |               |                                              |                         |
| pagamento                                                                                                    | e concluir o mesmo.                                                                                                    |                                                                                                    |                                                                   | )            | 3             | VALOR T<br>3 de 5 secções 🔀 Escolher Item(s) | OTAL PAGAR: 1027.46 Eur |

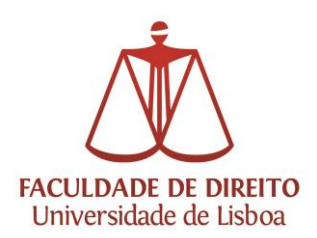

Confirme a seleção do modo de pagamento:

| Pagamentos Online                                                                                                    |                  |                                |                                        |
|----------------------------------------------------------------------------------------------------|------------------|--------------------------------|----------------------------------------|
| 1 - Selecção Item(s) 🔰 2 - Item(s) a Pagar 🔪 3 - Modo Pagamento 🔪 4 - Confirmação 🔰 5 - Resultado P                                                                                                    | agamento         |                                |                                        |
| CONFIRMAR DADOS PAGAMENTO                                                                                                    |                  |                                |                                        |
| Lista de Item(s) Data V                                                                                                    | encimento        | Referência                     | Total a Pagar                          |
| Taxa de Matricula 22/08/                                                                                                    | 2014             | •                              | 10 Eur                                 |
| Propinas 2014-15 - Pagamento Integral 25(08)                                                                                                    | 2014             | -                              | 1014.46 Eur                            |
| Seguro Escolar 22/08                                                                                                    | 2014             | -                              | 3 Eur                                  |
|                                                                                                    |                  |                                | Val OR TOTAL PAGAR: <b>1077 46</b> Fur |
| MODO PAGAMENTO                                                                                                    |                  |                                | webit to met now a liter to ear        |
| Referências MB - Multibanco<br>Será gerada uma única referência para o pagamento dos itens seleccionados, por entidade.<br>Nesta modalidade, terá que se dirigir a uma caixa MB com o número de referência<br>que lhe será atribuido no final da confirmação deste pagamento. |                  |                                |                                        |
| Caso existam referências associadas ao(s) Item(s) seleccionado(s), estas serão eliminadas com a at                                                                                                    | ibuição da nova. |                                |                                        |
|                                                                                                    |                  |                                |                                        |
|                                                                                                    | 4 d              | e 5 secções 📕 Escolher Modo Pa | gamento Confirmar 📔 🗶 Cancelar         |

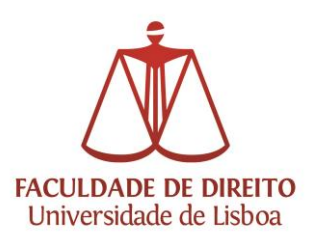

Demonstração do funcionamento do requisito "Boletim de Matrícula" para os Estudantes em situação de Matrícula/Inscrição:

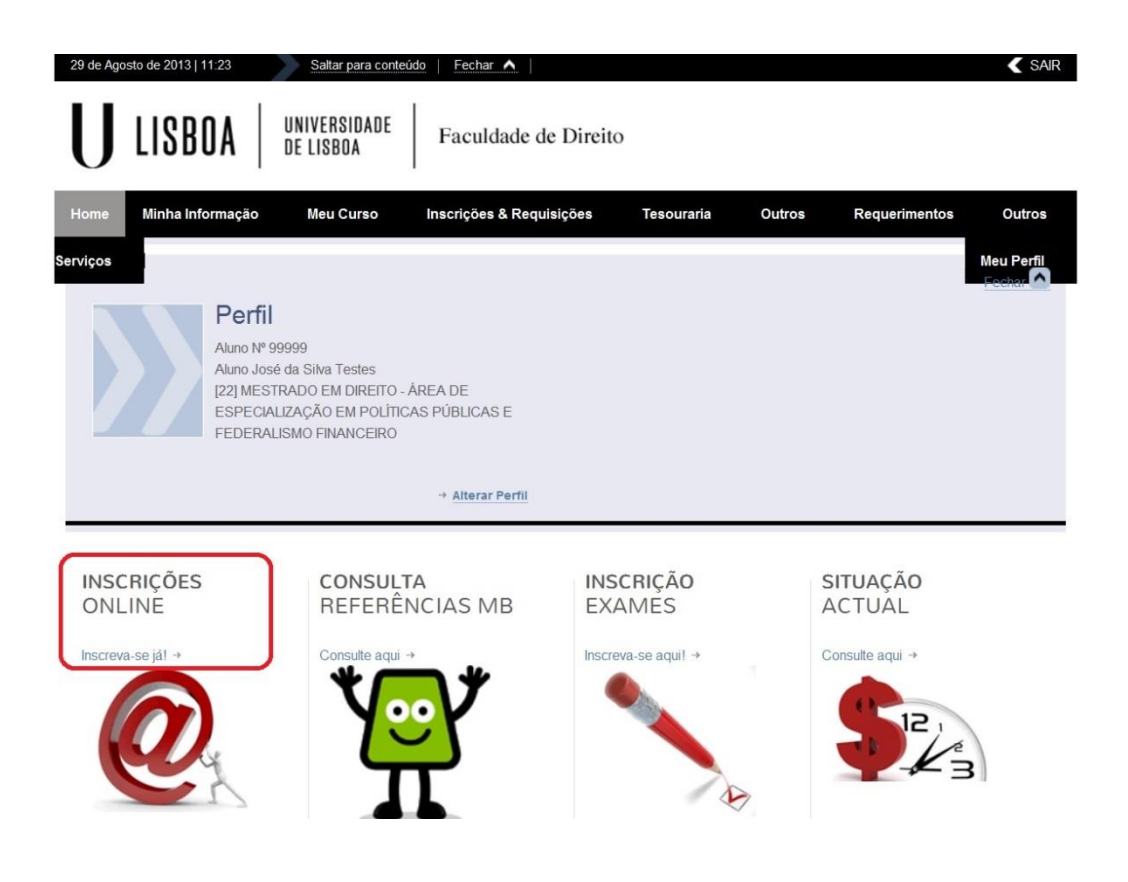

Para iniciar a sua inscrição:

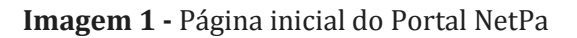

**Instruções:** Para o aluno iniciar a sua inscrição/matrícula deverá clicar em "Inscreva-se já" disponível em "Inscrições *on line*", conforme assinalado na imagem 1.

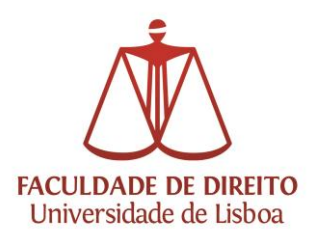

| 29 de Agosto de 2013   11:26 Saltar para conteúdo Fechar A                                                                                                    | SAIR                                                                                                    |
|----------------------------------------------------------------------------------------------------|----------------------------------------------------------------------------------------------------|
| UNIVERSIDADE DE LISBOA Faculdade de Direito                                                                                                    |                                                                                                    |
| Home Minha Informação Meu Curso Inscrições & Requisições Tesouraria Outros                                                                                                    | Requerimentos Outros                                                                                                    |
| Serviços                                                                                                    | Meu Perfil                                                                                                    |
| ?                                                                                                    | Ajuda                                                                                                    |
| Informação Matricula<br>* Ano Lectivo: 2013-14 [Anual]<br>Avisos<br>* Inicie a sua matricula para começar o seu processo de inscrição, utilizando os seguintes períodos disponíveis:<br>[1* Semestre e 2* Semestre] (1).<br>* Iniciar Matri<br>(1*) Tenha em atenção que apenas serão visíveis os períodos para os quais tenha disciplinas disponíveis para inscrição. | <ul> <li>→ Notas</li> <li>→ Revisão de Notas</li> <li>→ Inscrição a Disciplinas</li> <li>→ Inscrição a Exames</li> <li>→ Horário</li> <li>→ Sumários</li> <li>→ Dividas</li> </ul> |
| netPA - Web Application v11.2.13-14 (SiGES v11.2.13-13-1) FD                                                                                                    | Utiliza tecnologia DIF<br>Optimizado para 1024x768<br>IE8 a IE10, FX3+, Chrome & Safari                                                                                            |

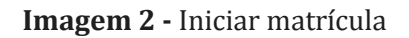

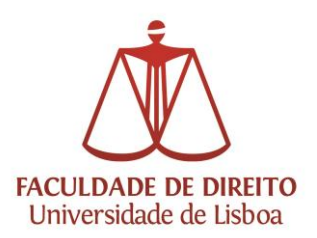

| 29 de Agost                                                                                                    | to de 2013   11:28                                                                                                    | Saltar para conteú                                                                                                    | do   Fechar 🔨                                                                                                    |                                                                                                    |                                                                                                    |                                                                                                    | < SAIR                                         |
|----------------------------------------------------------------------------------------------------|----------------------------------------------------------------------------------------------------|----------------------------------------------------------------------------------------------------|----------------------------------------------------------------------------------------------------|----------------------------------------------------------------------------------------------------|----------------------------------------------------------------------------------------------------|----------------------------------------------------------------------------------------------------|------------------------------------------------|
| U                                                                                                    | LISBOA                                                                                                    | UNIVERSIDADE<br>De lisboa                                                                                                    | Faculdade de Direit                                                                                                    | to                                                                                                    |                                                                                                    |                                                                                                    |                                                |
| Home                                                                                                    | Minha Informação                                                                                                    | Meu Curso                                                                                                    | Inscrições & Requisições                                                                                                    | Tesouraria                                                                                                    | Outros                                                                                                    | Requerimentos                                                                                                    | Outros                                         |
| Serviços                                                                                                    |                                                                                                    |                                                                                                    |                                                                                                    |                                                                                                    |                                                                                                    |                                                                                                    | Meu Perfil                                     |
|                                                                                                    |                                                                                                    |                                                                                                    |                                                                                                    | 🖶 Imprimir Termos e                                                                                                    | Condições ?                                                                                                    | Ajuda                                                                                                    |                                                |
| l ern<br>→ Ano<br>→ Matu<br>→ Ano<br>Bem-vind                                                                           | Lectivo: 2013-14 [Anua<br>ricula/Inscrição: [2909] f<br>Curricular: 1                                                                                                    | coes de utiliz<br>alj<br>Pré-inscrição<br>scrições online.                                                                                                    | açao                                                                                                    |                                                                                                    |                                                                                                    | → <u>Notas</u> → <u>Revisão</u> → <u>Inscrição</u> → <u>Inscrição</u> → <u>Horário</u> → <u>Sumário</u> → <u>Dividas</u> | de Notas<br>9 a Disciplinas<br>9 a Exames<br>5 |
| Antes de<br>prossegu<br>Entendo<br>escolhas<br>inscrição<br>Comprom<br>conhecim<br>requisitos<br>processo<br>garantia d | avançar com a sua matricul<br>i terá que declarar o seu en<br>que o SlAnet é um sistema a<br>que eu realizar durante a ut<br>presencialmente.<br>eto-me a regularizar os pag-<br>nento da estrutura e organiza<br>s definidos pela Instituição e<br>, poderá proceder à retificaçi<br>de aceitação por parte da Ins | a ou inscrição, por favor leia<br>tendimento a aceitação des<br>de inscrições cujo procedim<br>lização deste sistema, terãi<br>amentos em que venha a in<br>cção do plano curricular a qu<br>todas as regras definidas p<br>ão ou não-aceitação do mes<br>tituição. | as seguintes informações importantes p<br>ento se desenrola integralmente em ami<br>o mesmo valor e consequências que te<br>correr com a execução ou alteração da r<br>le se refere a minha inscrição, bem com<br>ra o meu cros Entendo que, caso a Int<br>mo. Entendo que o procedimento que e | ara o sucesso do procedi<br>isiente Internet/Intranet, e<br>viriam caso realizasse a mi<br>ninha matrícula ou inscrição<br>ne comprometo a respe<br>stituição detete alguma an<br>atou prestes a realizar, não | mento. Antes de<br>ue todas as<br>nha matrícula ou<br>io. Declaro ter<br>itar todos os<br>ormalia no meu<br>o representa uma | ~                                                                                                    |                                                |
| Aceito                                                                                                    | o os Termos e condições d                                                                                                    | e utilização.                                                                                                    |                                                                                                    |                                                                                                    |                                                                                                    |                                                                                                    |                                                |
|                                                                                                    |                                                                                                    |                                                                                                    |                                                                                                    |                                                                                                    | Continua                                                                                                    | · 🗩                                                                                                    |                                                |

## Imagem 3 - Termos e condições de utilização

**Instruções:** Selecionar "Aceito os termos e condições de utilização", conforme assinalado na imagem 3. Posteriormente clicar em "Continuar".

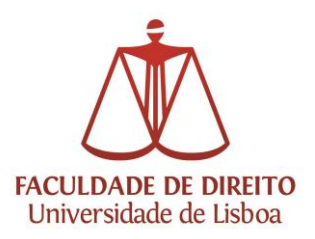

| LISBOA                                                                                                    | UNIVERSIDADE<br>De lisboa                                             | Faculdade de Direito     | ,          |                |                                                                                                    |                                                |
|----------------------------------------------------------------------------------------------------|-----------------------------------------------------------------------|--------------------------|------------|----------------|----------------------------------------------------------------------------------------------------|------------------------------------------------|
| ome Minha Informação                                                                                                    | Meu Curso                                                             | Inscrições & Requisições | Tesouraria | Outros Red     | querimentos                                                                                                    | Outros                                         |
| iços                                                                                                    |                                                                       |                          |            | <b>?</b> Ajuda |                                                                                                    | Meu Perfil<br>Fecha                            |
| Ano Lectivo: 2013-14 [Anu         → Matricula/Inscrição: [2909]         → Ano Curricular: 1      Actualizar Pré-requisitos   | requisitos<br><sup>Ial]</sup><br>Pré-inscrição                        |                          |            | Seguinte       | <ul> <li>→ <u>Notas</u></li> <li>→ <u>Revisão</u></li> <li>→ <u>Inscrição</u></li> <li>→ <u>Inscrição</u></li> <li>→ <u>Horário</u></li> <li>→ <u>Sumário</u></li> <li>→ <u>Dividas</u></li> </ul> | de Notas<br>• a Disciplinas<br>• a Exames<br>§ |
| Pré-Requisitos                                                                                                    |                                                                       |                          |            |                |                                                                                                    |                                                |
|                                                                                                    |                                                                       | 1                        |            |                |                                                                                                    |                                                |
| Não tem dividas!<br>Tem de preencher o Boletim de M<br>Tem de ler e aceitar a Informação<br>Tem de preencher os dados da Fic | latricula - Dados Pessoais!<br>) sobre Emissão do Cartão<br>cha Azul! | de Aluno. X<br>X         | ļ          |                |                                                                                                    |                                                |

**Imagem 4 -** Resumo de pré-requisitos

**Informações:** O item pré-requisitos "Boletim de Matrícula" está ativo (conforme assinalado na imagem 4) quando estejam em falta campos para preenchimento. Os campos destacados devem ser selecionados e preenchidos.

**Instruções:** Por exemplo, clicar em "Tem de preencher o Boletim de Matrícula – Dados Pessoais" para preenchimento dos dados solicitados nesse campo.

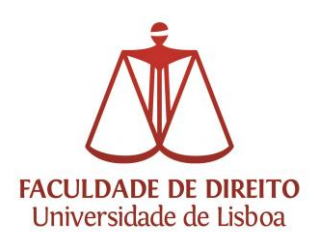

|                                                                                                    | Dados do Aluno Dados dos País Contactos Percurso Aci<br>Grupo Profissional <sup>1</sup> Seleccione<br>Seleccione | addimico Dados Profissionais Outros Dados                                                                                                    |
|----------------------------------------------------------------------------------------------------|----------------------------------------------------------------------------------------------------|----------------------------------------------------------------------------------------------------|
| Panumo de Pré                                                                                                    | Profissão<br>Só serão apresentad<br>Situação Profissional:" Seleccione                                           | as profissões após segundo caracter (No caso de pesquisa).                                                                                                    |
| Production     Action     Contraction       Action     Interfection     Interfection       Pré-R     quisitos       Nabor     chockanic       Pré-R     quisitos       Nabor     chockanic       Pré-R     quisitos       Nabor     chockanic       Pré-R     quisitos       Nabor     chockanic       Pré-R     quisitos       Nabor     chockanic       Pre-N     th Application v112.6-16 (to)       D     Pre-N | Permite a divulgação dos seus dados para fins de interes                                                         | Alor a     Active     Active |
|                                                                                                    |                                                                                                    | Alerta<br>O seu formulário não está completo para a validação do requisito.<br>Tem de preencher o campo Grupo Profissional<br>Deseja gravar os dados actuais e voltar á validação dos restantes requisitos<br>Gravar e Sair Continuar Formulário                                                                                                    |

Imagem 5 - Alerta de falta de dados no Boletim de Matricula

**Informações:** Quando o aluno clica em "Boletim de Matrícula" este surge desfocado e em segundo plano. Em destaque surge um alerta (ver  $\rightarrow$  na imagem 5), no qual é indicado o dado que está em falta. Após clicar em "Continuar Formulário", o Aluno será redirecionado para o separador respetivo, neste exemplo para "Dados Profissionais", para preenchimento do campo "Grupo Profissional", conforme imagem abaixo.

**Instruções:** Para preenchimento dos dados em falta, o aluno deve clicar em "Continuar Formulário", conforme ← na imagem 5.

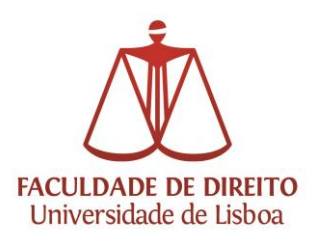

| Home Minha Informação <sup>T</sup>                                                                                | em de preencher o Boletim de Mati<br>Dados do Aluno Dados dos Pais                  | cicula - Dados Pessoaist Contactos Percurso Académico Dados Profissionais Outros Dados                                        |                                | Meu Perfil                                                                                                    |
|----------------------------------------------------------------------------------------------------|-------------------------------------------------------------------------------------|----------------------------------------------------------------------------------------------------|--------------------------------|----------------------------------------------------------------------------------------------------|
| Resumo de Pré                                                                                                    | Grupo Profissional <sup>®</sup><br>Profissão<br>Situação Profissional: <sup>®</sup> | Seleccione v<br>Seleccione v<br>Só serão apresentadas profissões após segundo caracter (No caso de pesquisa).<br>Seleccione v |                                | Fechar ►<br>Acessos Rápidos<br>→ Notas                                                                         |
| <ul> <li>→ Ano Lectivo: 2012-13 [At</li> <li>→ Matricula/Inscrição: [1] C</li> <li>→ Ano Curricular: 1</li> </ul> |                                                                                     | Alerta<br>O seu formularo não está completo para a vaidação do requisto.<br>Tem de preencher o campo Grupo Profissional       |                                | <ul> <li>→ <u>Revisão Notas</u></li> <li>→ <u>Inscrição a Disciplinas</u></li> <li>→ <u>Díridas</u></li> </ul> |
| Actualizar Pré-requisitos Pré-Requisitos                                                                          |                                                                                     | Deseja gravar os dados actuais e voltar á valdação dos restantes requisitos?<br>Gravar e Sar Continuar Formulário.            |                                | Ĩ                                                                                                    |
| Não tem dividas!<br>Tem de preencher o Boletim d                                                                  |                                                                                     |                                                                                                    |                                |                                                                                                    |
| etPA - Web Application v11.2.6-16 (S                                                                              | F Permite a divulgação dos seus d                                                   | ados para fins de interesse curricular?                                                                                       | s de preenchimento obrigatório | Utiliza tecnologia DIF<br>Optimizado para 1024x768                                                             |
|                                                                                                    |                                                                                     | Gravar Fechar                                                                                                    |                                | E8 a E9, FX3+, Chrome & Safari                                                                                 |

Imagem 6 - Preenchimento de dados em falta no separador "Dados Profissionais".

**Informações:** De acordo com a imagem 6, o aluno pode agora preencher os dados que estão em falta no separador "Dados Profissionais". De referir que os dados que são de preenchimento obrigatório estão sinalizados com um \*.

**Instruções:** Após preenchimento dos dados o deverá clicar em "fechar", conforme ← na imagem 6.

| Home Minha Informação                            | Tem de preencher o Boletim de Matri                                                                                                   | cula <u>-</u> Dados Pessoaist Tosouraria Outros Outros Servicos | Meu Perfil                                                                                                    |
|--------------------------------------------------|----------------------------------------------------------------------------------------------------|-----------------------------------------------------------------|----------------------------------------------------------------------------------------------------|
|                                                  | Dados do Aluno Dados dos Pais                                                                                                    | Contactos Percurso Académico Dados Profissionais Outros Dados   |                                                                                                    |
|                                                  | Nome do Pai<br>Grupo Profissional'<br>Profissão<br>Situação Profissional:<br>Nivel Escolaridade:<br>Nome da Mãe<br>Grupo Profissional | Tester means a valdzie do bile fereieriede do bile              | Fechar<br>Acessos Rápidos<br>→ Notas<br>→ Notas<br>→ Notas<br>→ Notas<br>→ Indexiĝo a Disciplinas<br>→ Dividas |
| Actualizar Pré-requisitos                        | Profissão<br>Situação Profissional:"<br>Nível Escolaridade:"                                                                          | Seleccione e e contracer formulário                             |                                                                                                    |
| Não tem dividas!<br>Tem de preencher o Boletim d |                                                                                                    | "Campos de pri                                                  | eenchimento obrigatório                                                                                        |
| netPA - Web Application v11.2.6-16 (S            | Permite a divulgação dos seus da                                                                                                    | dos para lins de interesse curricular?<br>Gravar Pedrar         | Utiliza tecnologia DIF<br>Optimizado para 1024x768<br>E8 a E9, FX3+, Chrome & Safari                           |

Imagem 7 - Preenchimento de dados em falta no separador "Dados dos Pais".

**Informações:** Se não existirem mais dados em falta, o aluno será redirecionado imediatamente para a 1.ª etapa da renovação da matrícula, conforme é indicado na imagem 8. Se existirem dados em falta, o Boletim de Matricula repetirá o mesmo processo, i.e. surgirá novamente um alerta, conforme 🗆 na imagem 7, indicando o dado que está em falta.

**Instruções:** O Aluno deverá executar o processo anterior, i.e. preencher o dado em falta e clicar em "fechar".

**Importante:** Este processo deverá ser repetido até deixarem de surgir alertas de falta de dados.

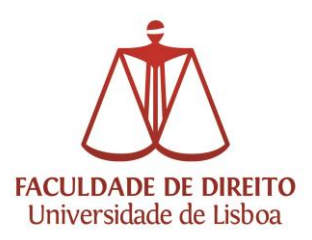

| le Agosto de 2013   11:3                                                                                                    | 5 Saltar                                                                                                    | para conteúdo   Fe | char 🔼            |            |        |                                                                                                    | < SA                                  |
|----------------------------------------------------------------------------------------------------|----------------------------------------------------------------------------------------------------|--------------------|-------------------|------------|--------|----------------------------------------------------------------------------------------------------|---------------------------------------|
| J LISBO                                                                                                    | A UNIVERS                                                                                                    | IDADE Fac          | uldade de Direi   | to         |        |                                                                                                    |                                       |
| me Minha Inforn                                                                                                    | nação Meu C                                                                                                    | urso Inscriç       | ões & Requisições | Tesouraria | Outros | Requerimentos                                                                                                    | Outros                                |
| cos                                                                                                    |                                                                                                    |                    |                   |            | ?      | Ajuda                                                                                                    | Meu Perfil<br>Fecha                   |
| Histórico do                                                                                                    | Aluno                                                                                                    |                    |                   |            |        | → Notas                                                                                                    | Rapidos                               |
| ** Ano Lectivo: 2013                                                                                                    | .14 [Anual]                                                                                                    |                    |                   |            |        | → Revisão                                                                                                    | de Notas                              |
| <ul> <li>→ Ano Lectivo: 2013</li> <li>→ Matrícula/Inscrição:</li> <li>→ Ano Curricular: 1</li> </ul>                                                                                                    | -14 [Anual]<br>[2909] Pré-inscrição                                                                                             | )                  |                   |            |        | <ul> <li>→ Revisão</li> <li>→ Inscrição</li> <li>→ Inscrição</li> <li>→ Horário</li> <li>→ Sumários</li> </ul>                                           | de Notas<br>a Disciplinas<br>a Exames |
| <ul> <li>→ Ano Lectivo: 2013</li> <li>→ Matrícula/Inscrição:</li> <li>→ Ano Curricular: 1</li> </ul>                                                                                                    | -14 [Anual]<br>[2909] Pré-inscrição                                                                                             | )                  |                   |            |        | <ul> <li>→ Revisão (</li> <li>→ Inscrição</li> <li>→ Inscrição</li> <li>→ Horário</li> <li>→ Sumários</li> <li>→ Dividas</li> </ul>                      | de Notas<br>a Disciplinas<br>a Exames |
| <ul> <li>→ Ano Lectivo: 2013</li> <li>→ Matrícula/Inscrição:</li> <li>→ Ano Curricular: 1</li> <li>Ano Curricular: Ciclo:</li> </ul>                                                                                                    | -14 [Anual]<br>[2909] Pré-inscrição                                                                                             | )                  |                   |            |        | <ul> <li>→ Revisão (</li> <li>→ Inscrição</li> <li>→ Inscrição</li> <li>→ Inscrição</li> <li>→ Horário</li> <li>→ Sumários</li> <li>→ Dividas</li> </ul> | de Notas<br>a Disciplinas<br>a Exames |
| <ul> <li>→ Ano Lectivo: 2013</li> <li>→ Matricula/Inscrição:</li> <li>→ Ano Curricular: 1</li> <li>Ano Curricular: 2</li> <li>Ano Curricular: 1</li> <li>Ciclo: 2</li> <li>Plano: 2</li> </ul>                                                                              | -14 [Anual]<br>[2909] Pré-inscrição<br>Internativa<br>1º ciclo<br>Plano Bolonha                                                 | 2                  |                   |            |        | <ul> <li>→ Revisão (</li> <li>→ Inscrição</li> <li>→ Inscrição</li> <li>→ Horário</li> <li>→ Sumários</li> <li>→ Dividas</li> </ul>                      | de Notas<br>a Disciplinas<br>a Exames |
| <ul> <li>→ Ano Lectivo: 2013</li> <li>→ Matricula/Inscrição:</li> <li>→ Ano Curricular: 1</li> <li>Ano Curricular: Ciclo:</li> <li>Plano:</li> <li>Ramo:</li> </ul>                                                                                                    | -14 [Anual]<br>[2909] Pré-inscrição<br>Iterativa<br>1º ciclo<br>Plano Bolonha<br>Ramo Comun                                     | )                  |                   |            |        | <ul> <li>→ Revisão (</li> <li>→ Inscrição</li> <li>→ Inscrição</li> <li>→ Horário</li> <li>→ Sumários</li> <li>→ Dividas</li> </ul>                      | de Notas<br>a Disciplinas<br>a Exames |
| <ul> <li>→ Ano Lectivo: 2013</li> <li>→ Matrícula/Inscrição:</li> <li>→ Ano Curricular: 1</li> <li>Ano Curricular: Ciclo:</li> <li>Plano:</li> <li>Ramo:</li> <li>Regime Estudo:</li> <li>Porime de Frecuênci</li> </ul>                                                    | -14 [Anual]<br>[2909] Pré-inscrição<br>Iterio<br>1º ciclo<br>Plano Bolonha<br>Ramo Comum<br>Tempo inteiro<br>ia Gerel           | )                  |                   |            |        | <ul> <li>→ Revisão (</li> <li>→ Inscrição</li> <li>→ Inscrição</li> <li>→ Horário</li> <li>→ Sumários</li> <li>→ Dividas</li> </ul>                      | de Notas<br>a Disciplinas<br>a Exames |
| <ul> <li>→ Ano Lectivo: 2013</li> <li>→ Matricula/Inscrição:</li> <li>→ Ano Curricular: 1</li> <li>Ano Curricular: Ciclo:</li> <li>Plano:</li> <li>Ramo:</li> <li>Regime Estudo:</li> <li>Regime de Frequênc</li> <li>Turma Única:</li> </ul>                               | -14 [Anual]<br>[2909] Pré-inscrição<br>1º ciclo<br>Plano Bolonha<br>Ramo Comum<br>Tempo inteiro<br>ia Geral                     | )                  |                   |            |        | <ul> <li>→ Revisão (</li> <li>→ Inscrição</li> <li>→ Inscrição</li> <li>→ Horário</li> <li>→ Sumários</li> <li>→ Dividas</li> </ul>                      | de Notas<br>a Disciplinas<br>a Exames |
| <ul> <li>→ Ano Lectivo: 2013</li> <li>→ Matrícula/Inscrição:</li> <li>→ Ano Curricular: 1</li> <li>Ano Curricular: Ciclo:</li> <li>Plano:</li> <li>Ragime Estudo:</li> <li>Regime de Frequênci</li> <li>Turma Única:</li> <li>Tipo de Aluno</li> </ul>                      | -14 [Anual]<br>[2909] Pré-inscrição<br>1º ciclo<br>Plano Bolonha<br>Ramo Comum<br>Tempo inteiro<br>ia Geral<br>TAM              | )                  |                   |            |        | <ul> <li>→ Revisão (</li> <li>→ Inscrição</li> <li>→ Inscrição</li> <li>→ Horário</li> <li>→ Sumários</li> <li>→ Dividas</li> </ul>                      | de Notas<br>a Disciplinas<br>a Exames |
| <ul> <li>→ Ano Lectivo: 2013</li> <li>→ Matricula/Inscrição:</li> <li>→ Ano Curricular: 1</li> <li>Ano Curricular: Ciclo:</li> <li>Plano:</li> <li>Ragime Estudo:</li> <li>Regime de Frequênci</li> <li>Turna Única:</li> <li>Tipo de Aluno</li> <li>1º Semestre</li> </ul> | -14 [Anual]<br>[2909] Pré-inscrição<br>1º ciclo<br>Plano Bolonha<br>Ramo Comum<br>Tempo inteiro<br>ia<br>Geral<br>TAM<br>Normal | )                  |                   |            |        | <ul> <li>→ Revisão (</li> <li>→ Inscrição</li> <li>→ Inscrição</li> <li>→ Horário</li> <li>→ Sumários</li> <li>→ Dividas</li> </ul>                      | de Notas<br>a Disciplinas<br>a Exames |

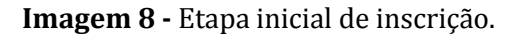

**Informações:** O aparecimento da informação patente na imagem 8 acima significa que o pré-requisito "Boletim de Matrícula" se encontra realizado e que o aluno poderá prosseguir com a sua inscrição.

**Instruções:** O ano curricular é atribuído de forma automática pelo sistema de inscrições tendo em conta as regras de transição em vigor (caso o ano curricular sugerido não esteja correto deverá contatar o Núcleo de Formação Pós-Graduada da Faculdade de Direito da Universidade de Lisboa).

A escolha da turma única é obrigatória. A turma única disponibilizada para seleção tem a descrição "TAM". Esta turma consiste na turma de acolhimento às unidades curriculares do respetivo ano curricular. Posteriormente é disponibilizada uma etapa para escolha das turmas das disciplinas definitivas de inscrição.

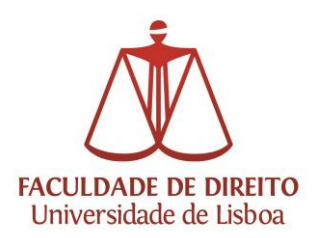

| NOTINALS     |               |            |              |                          |      |      |        |          |
|--------------|---------------|------------|--------------|--------------------------|------|------|--------|----------|
|              |               |            |              |                          |      |      |        |          |
| Ano/Sem. 🔺   | Duração       | Ramo       | Código       | Descrição                | Тіро | ECTS | Estado | Acção    |
| : Disciplina | s Normais (2  | Items)     |              |                          |      |      |        |          |
| 1            | S1            | 1          | 1236         | FEDERALISMO FINANCEIRO I | Ν    | 10   |        |          |
| 1            | S1            | 1          | 1250         | POLÍTICAS PÚBLICAS I     | Ν    | 10   |        |          |
| : Disciplina | s Opção - [90 | 00] - DISC | CIPLINAS OP  | TATIVAS (1 Item)         |      |      |        |          |
|              | S             | 1          | 9000         | DISCIPLINAS OPTATIVAS    | 0    | 20   |        | Escolher |
|              |               |            |              |                          |      |      |        |          |
|              |               |            |              |                          |      |      |        |          |
| genda:[N] =  | normal [O] =  | : opção e  | : [M] = modi | ular                     |      |      |        |          |

# Imagem 9

| scolha de Di                        | sciplinas                      |                        |                                    |                                   |      |         |                  |
|-------------------------------------|--------------------------------|------------------------|------------------------------------|-----------------------------------|------|---------|------------------|
| Regras:<br>- O Limite<br>- O Limite | e de ECTS (do<br>e de ECTS (do | mesmo gru<br>mesmo gru | ipo e mãe) é 10<br>ipo e mãe) é 10 | )                                 |      |         |                  |
| Filtrar Disci                       | plinas                         |                        |                                    |                                   |      |         |                  |
| Código:                             |                                |                        |                                    |                                   |      |         |                  |
| Descrição:                          |                                |                        |                                    |                                   |      |         |                  |
|                                     |                                |                        |                                    |                                   |      |         | Pesquisar Limpar |
| Ano/Sem.                            | Duração                        | Ramo                   | Código                             | Descrição                         | ECTS | Estado  |                  |
| 1                                   | S1                             | 1                      | 1246                               | JUSTIÇA CONSTITUCIONAL I          | 10   | -       |                  |
| 1                                   | S1                             | 1                      | 1244                               | HISTÓRIA DO DIREITO PORTUGUÊS I   | 10   |         |                  |
| 1                                   | S1                             | 1                      | 1242                               | FINANÇAS PÚBLICAS I               | 10   | 4       |                  |
| 1                                   | S1                             | 1                      | 1240                               | FILOSOFIA DO ESTADO I             | 10   |         |                  |
| 1                                   | S1                             | 1                      | 1238                               | FILOSOFIA DO DIREITO I            | 10   |         |                  |
| 1                                   | S1                             | 1                      | 1234                               | ECONOMIA POLÍTICA I               | 10   |         |                  |
| <b>⊻</b> 1                          | S1                             | 1                      | 1232                               | DIREITOS FUNDAMENTAIS I           | 10   | -       |                  |
| 1                                   | S1                             | 1                      | 1230                               | DIREITO ROMANO I                  | 10   |         |                  |
| 1                                   | S1                             | 1                      | 1228                               | DIREITO PROCESSUAL PENAL I        | 10   | -       |                  |
| 1                                   | S1                             | 1                      | 1226                               | DIREITO PRIVADO DA CONCORRÊNCIA I | 10   |         |                  |
| 1                                   | S1                             | 1                      | 1224                               | DIREITO PENAL I                   | 10   | а.<br>С |                  |
|                                     | S1                             | 1                      | 1222                               | DIREITO INTERNACIONAL PÚBLICO I   | 10   | 1.0     |                  |
| 1                                   |                                |                        |                                    |                                   |      |         |                  |

# Imagem 10

Imagens 9 e 10 – Seleção das disciplinas de inscrição.

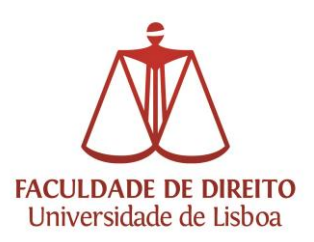

**Instruções**: As unidades curriculares obrigatórias e opcionais têm de ser selecionadas manualmente pelo aluno.

Para escolher uma disciplina opcional é necessário clicar no item assinalado em "Disciplinas optativas" na imagem 9, o qual confere acesso à visualização de quadro com as disciplinas optativas disponíveis para seleção (cf. imagem 10). Para prosseguir com a escolha de disciplinas de 2.º semestre deve clicar em "Seguinte", tal como assinalado na imagem 9.

Nota: no caso de inscrição em cursos de Mestrado Científico e de Doutoramento é necessário efetuar a escolha de disciplinas pares/homólogas I e II obrigatórias e opcionais no 1.º e no 2.º semestre.

| 29 de Agosto o                                                                      | le 2013   11:49                                                                                                  | Saltar para conte                                                                                                    | eúdo   Fechar 🔨                                          |                                                                                             |       |    |       |                                                                                                    | SAIR                                             |
|-------------------------------------------------------------------------------------|----------------------------------------------------------------------------------------------------|----------------------------------------------------------------------------------------------------|----------------------------------------------------------|---------------------------------------------------------------------------------------------|-------|----|-------|----------------------------------------------------------------------------------------------------|--------------------------------------------------|
| U١                                                                                  | ISBOA                                                                                                    | UNIVERSIDADE<br>De lisboa                                                                                                    | Faculdade de Direi                                       | to                                                                                          |       |    |       |                                                                                                    |                                                  |
| Home                                                                                | linha Informação                                                                                                 | Meu Curso                                                                                                    | Inscrições & Requisições                                 | Tesouraria                                                                                  | Outro | os | Req   | uerimentos                                                                                                    | Outros                                           |
| erviços                                                                             |                                                                                                    |                                                                                                    |                                                          |                                                                                             |       |    |       |                                                                                                    | Meu Perfil                                       |
|                                                                                     |                                                                                                    |                                                                                                    |                                                          |                                                                                             |       | ?  | Ajuda |                                                                                                    | recilai 🖥                                        |
|                                                                                     |                                                                                                    |                                                                                                    |                                                          |                                                                                             |       | _  |       | 4.0                                                                                                    | B7 21                                            |
| Escol                                                                               | ha Turmas                                                                                                    | s/Disciplina                                                                                                    |                                                          |                                                                                             |       |    |       | Acessos<br>→ Notas                                                                                                    | Rapidos                                          |
| Escol     ∴ Ano Le     ∴ Matricu     ∴ Tentati Ano/Sem.                             | ha Turmas<br>etivo: 2013-14 [An<br>Ila/Inscrição: [2909]<br>va: 1<br>Período                                     | S/Disciplina<br>uai)<br>  Pré-inscrição                                                                                                    |                                                          | Ţ                                                                                           | TP    | Р  | L/S   | → Notas     → Revisão     → Inscrição     → Inscrição     → Inscrição     → Horário     → Sumários     → Dividas                                                                                                    | Rapidos<br>de Notas<br>a Disciplinas<br>a Exames |
| Ano Le         → Ano Le         → Matricu         → Tentati  Ano/Sem.               | ha Turmas<br>etivo: 2013-14 [An<br>ila/Inscrição: [2909]<br>va: 1<br>Periodo                                     | S/Disciplina<br>uai)<br>I Pré-inscrição<br>Disciplina                                                                                                    |                                                          | T<br>Fenciliar                                                                              | ТР    | P  | L/S   | → Notas     → Revisão     → Inscrição     → Inscrição     → Inscrição     → Inscrição     → Sumários     → Dividas                                                                                                    | Rapidos<br>de Notas<br>a Disciplinas<br>a Exames |
| → Ano Le     → Matrice     → Tentati  Ano/Sem.                                      | ha Turmas<br>ctivo: 2013-14 [An<br>Ila/Inscrição: [2909<br>va: 1<br>Periodo<br>S1<br>S1                          | s/Disciplina<br>ual]<br>] Pré-inscrição<br>Disciplina<br>DiREITOS FUNDAME<br>FEDERALISMO FINA                                                            | ENTAIS I<br>INCEIRO I                                    | ▼                                                                                           | TP    | P  | L/S   | → Notas     → Revisão     → Inscrição     → Inscrição     → Inscrição     → Horário     → Sumários     → Dividas                                                                                                    | Rapidos<br>de Notas<br>a Disciplinas<br>a Exames |
| Escol<br>-> Ano Le<br>-> Matricu<br>-> Tentati<br>Ano/Sem.<br>1<br>1<br>1           | ha Turmas<br>ctivo: 2013-14 [An<br>Ita/Inscrição: [2909]<br>va: 1<br>Período<br>S1<br>S1<br>S1                   | S/Disciplina<br>uai]<br>I Pré-inscrição<br>Disciplina<br>Disciplina<br>DiREITOS FUNDAME<br>FEDERALISMO FINA<br>POLÍTICAS PÚBLICA                         | ENTAIS I<br>INCEIRO I<br>IS I                            | ▼<br>Scolher<br>Escolher<br>Escolher<br>Cascolher                                           | TP    | P  |       | Acessos     Acessos     Acessos     Acessos     Acevisão     Anscrição     Anscrição     Anscrian     Anscrian     Anscrian     Anscrian | de Notas<br>a Disciplinas<br>a Exames            |
| Escol<br>-* Ano Le<br>-* Matrice<br>-* Tentati<br>Ano/Sem.<br>1<br>1<br>1<br>1      | ha Turmas<br>ctivo: 2013-14 [An<br>Ila/Inscrição: [2909]<br>va: 1<br>Período<br>S1<br>S1<br>S1<br>S1<br>S2       | s/Disciplina<br>ual]<br>] Pré-inscrição<br>Disciplina<br>diretiros fundame<br>FEDERALISMO FINA<br>POLITICAS PÚBLICA<br>DIRETIOS FUNDAME                  | NTAIS I<br>NICEIRO I<br>ISI I<br>NTAIS II                | T                                                                                           | TP    | P  |       | Acessos     Acessos      | de Notas<br>a Disciplinas<br>a Exames            |
| Escol<br>-> Ano Le<br>-> Matrice<br>-> Tentati<br>Ano/Sem.<br>1<br>1<br>1<br>1<br>1 | ha Turmas<br>etivo: 2013-14 [An<br>Ila/Inscrição: [2909]<br>va: 1<br>Período<br>S1<br>S1<br>S1<br>S1<br>S2<br>S2 | S/Disciplina<br>uai]<br>  Pré-inscrição<br>Disciplina<br>DIREITOS FUNDAME<br>FEDERALISMO FINA<br>DIREITOS FUNDAME<br>EREITOS FUNDAME<br>FEDERALISMO FINA | ENTAIS I<br>INCEIRO I<br>IS I<br>INTAIS II<br>INCEIRO II | ▼<br>Secolher<br>Cascolher<br>Cascolher<br>Cascolher<br>Cascolher<br>Cascolher<br>Cascolher | TP    | P  |       | Acessos     → Notas     → Revisão (     → Inscrição     → Inscrição     → Inscrição     → Inscrição     → Joscrição     → Dividas                                                                                                    | Rapidos<br>de Notas<br>a Disciplinas<br>a Exames |

Imagem 11

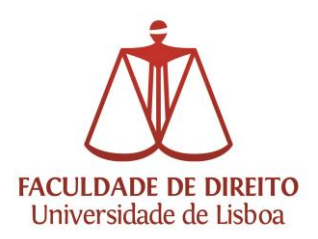

| Home       | Minha Informação                 | Meu Curso               | Inscrições & Requisições | Tesouraria | Outros | Requerimentos               | Outros                                 |
|------------|----------------------------------|-------------------------|--------------------------|------------|--------|-----------------------------|----------------------------------------|
| Serviços   | -                                |                         |                          |            | -      |                             | Meu Perfil                             |
| _          | _                                |                         |                          |            | ?      | Ajuda                       | Rápidos                                |
| Esc        | olha Turmas/                     | Disciplina              |                          |            |        |                             | rapidoo                                |
| → Ai       | no Lectivo: 2013-14 [Anual       |                         |                          |            |        | → Revisão                   | de Notas                               |
| → M        | atri<br>Escolha Turmas/Disciplin | ré inscrição<br>a       |                          |            |        | * Inscrição                 | ames                                   |
|            | Escolha de                       | Turma                   |                          |            |        |                             | ^                                      |
| Ano/Sem.   |                                  |                         |                          |            |        |                             |                                        |
| 1          | Escolha de turma Ter             | órica para a disciplina | DIREITOS FUNDAMENTAIS I  |            |        |                             |                                        |
| 1          | _                                |                         |                          |            |        |                             |                                        |
| 1          | Turmas                           |                         |                          |            |        |                             |                                        |
|            | TA1                              |                         |                          |            |        |                             |                                        |
| Legenda (T |                                  |                         |                          |            |        |                             |                                        |
| Discip     | line                             |                         |                          |            |        |                             |                                        |
| vij        |                                  |                         |                          |            |        | Cancelar                    | ~                                      |
|            |                                  |                         |                          |            |        |                             |                                        |
| netPA - W  | eb Application v11.2.13-14 (S    | GES v11.2.13-13-1)      | FD                       |            |        | Ut                          | liza tecnologia DIF                    |
| (1)        | Acessibilidade                   |                         |                          |            |        | Optimiza<br>IE8 a IE10, FX3 | do para 1024x768<br>-, Chrome & Safari |

Imagem 12

| Home      | Minha Informação             | Meu Curso               | Inscrições & Requisições | Tesouraria    | Outros | Requerimentos                  | Outros        |
|-----------|------------------------------|-------------------------|--------------------------|---------------|--------|--------------------------------|---------------|
| rviços    |                              |                         |                          |               |        |                                | Meu Perfil    |
|           |                              |                         |                          |               | ?      | Ajuda                          | Fechal        |
| Esc       | olha Turmas/                 | Disciplina              |                          |               |        | Acessos F                      | Rápidos       |
|           | a Lasting 2013 14 [Anua      | n.                      |                          |               |        | → Revisão d                    | e Notas       |
| → Ma      | atricula/Inscrição: [2909] F | n<br>Pré-inscrição      |                          |               |        | → Inscrição a<br>→ Inscrição a | a Disciplinas |
| → Te      | ntativa: 1                   |                         |                          |               |        | → <u>Horário</u>               | L LAUTINGS    |
| no/Sem    | Periodo                      | Disciplina              |                          | т             | TP P   | → Sumários                     |               |
| or Sein.  | S1                           | DIREITOS FUNDAME        | INTAIS I                 | -<br>Escolher |        |                                |               |
|           | Escolha Turmas/Disciplin     | a                       |                          | Caroline T    |        |                                |               |
|           | -                            |                         |                          |               |        |                                | ^             |
|           | Escolha de                   | Turma                   |                          |               |        |                                |               |
|           |                              |                         |                          |               |        |                                |               |
|           | Escolha de turma Te          | órica para a disciplina | POLÍTICAS PÚBLICAS I     |               |        |                                |               |
| jenda (T) | T                            |                         |                          |               |        |                                |               |
| Discipl   | Turmas                       |                         |                          |               |        |                                |               |
|           | Teórica                      |                         |                          |               |        |                                |               |
|           | TAM                          |                         |                          |               |        |                                |               |
|           |                              |                         |                          |               |        |                                |               |
|           |                              |                         |                          |               |        |                                | enologia DI   |
| netPA - W | eb /                         |                         |                          |               |        |                                |               |

Imagem 13

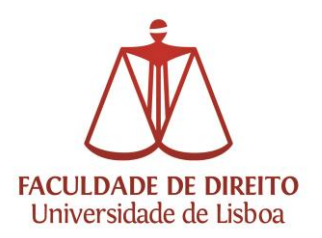

| lome Minha                                                                        |                                                        |                                                                                                    |                                 |        |       |                                                                                                    |                     |
|-----------------------------------------------------------------------------------|--------------------------------------------------------|----------------------------------------------------------------------------------------------------|---------------------------------|--------|-------|----------------------------------------------------------------------------------------------------|---------------------|
|                                                                                   | Informação                                             | Meu Curso Inscrições & Requisiçõ                                                                                                    | es Tesouraria                   | Outros | 5     | Requerimentos                                                                                       | Outros              |
| viços                                                                             |                                                        |                                                                                                    |                                 |        |       | N                                                                                                   | leu Perfil          |
|                                                                                   |                                                        |                                                                                                    |                                 |        | ? Aju | da                                                                                                  | гесна               |
|                                                                                   |                                                        |                                                                                                    |                                 |        |       | Acessos Rá                                                                                          | pidos               |
| <ul> <li>→ Ano Lectivo:</li> <li>→ Matrícula/Ins</li> <li>→ Tentativa:</li> </ul> | : 2013-14 [Anua<br>scrição: [2909] P<br>1<br>Boriedo   | Ŋ<br>ré-inscrição                                                                                                    |                                 |        |       | <ul> <li>→ Inscrição a D</li> <li>→ Inscrição a E</li> <li>→ Horário</li> <li>→ Sumários</li> </ul> | isciplinas<br>xames |
|                                                                                   | Feriodo                                                | Disciplina                                                                                                    |                                 | TP I   | P L∕S | · Dividas                                                                                           |                     |
|                                                                                   | S1                                                     | Disciplina DIREITOS FUNDAMENTAIS I                                                                                                    | TA1                             |        | P L/S | → <u>Dividas</u>                                                                                    |                     |
|                                                                                   | S1<br>S1                                               | Disciplina<br>DIREITOS FUNDAMENTAIS I<br>FEDERALISMO FINANCEIRO I<br>DOLÍTICAS DIÉMICAS L                                                          | TA1<br>TAM<br>TAM               | TP     |       | * <u>Dividas</u>                                                                                    |                     |
|                                                                                   | S1<br>S1<br>S1<br>S2                                   | Disciplina<br>DIREITOS FUNDAMENTAIS I<br>FEDERALISMO FINANCEIRO I<br>POLÍTICAS PÚBLICAS I<br>DIREITOS FUNDAMENTAIS II                              | TA1<br>TAM<br>TAM<br>TA1        |        |       | → <u>Dívidas</u>                                                                                    |                     |
|                                                                                   | S1           S1           S1           S2           S2 | Disciplina<br>DIREITOS FUNDAMENTAIS I<br>FEDERALISMO FINANCEIRO I<br>POLÍTICAS PÚBLICAS I<br>DIREITOS FUNDAMENTAIS II<br>FEDERALISMO FINANCEIRO II | TA1<br>TAM<br>TAM<br>TA1<br>TAM |        |       | → <u>Dívidas</u>                                                                                    |                     |

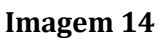

Imagens 11, 12, 13 e 14 - Seleção das turmas de inscrição.

**Instruções**: As turmas das disciplinas obrigatórias e opcionais têm de ser selecionadas manualmente pelo aluno.

Para escolher as turmas das disciplinas obrigatórias e opcionais é necessário clicar no item "Escolher" respeitante a cada disciplina, assinalado na imagem 11. Deve selecionar apenas uma turma para cada disciplina.

Nota: no caso dos cursos de Mestrado Científico e de Doutoramento é necessário efetuar a escolha de turmas pares/homólogas nas disciplinas obrigatórias e opcionais do 1.º e do 2.º semestre.

Quando o processo estiver concluído deve clicar em "Seguinte" tal como assinalado na imagem 14.

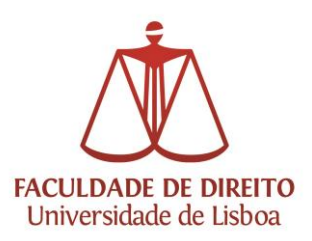

| Home                         | Minha Informação                                                                                  | Meu Curso        | Inscrições & Requisições | Tesouraria | Outros            | Requeriment                                                      | os Outros                                                                                  |
|------------------------------|---------------------------------------------------------------------------------------------------|------------------|--------------------------|------------|-------------------|------------------------------------------------------------------|--------------------------------------------------------------------------------------------|
| viços                        |                                                                                                   |                  |                          |            |                   |                                                                  | Meu Perfil                                                                                 |
|                              | -                                                                                                 |                  |                          |            | <b>?</b> A        | juda                                                             | rechar 🗹                                                                                   |
| Vali<br>→ An<br>→ Ma<br>→ An | dar Inscrição<br>10 Lectivo: 2013-14 [Anual]<br>1tricula/Inscrição: [2909] Pr<br>10 Curricular: 1 | l<br>é-inscrição |                          |            | Modificar Inscriç | → Nota<br>→ Revi<br>→ Inscr<br>→ Inscr<br>→ Horá<br>→ Sum<br>ŏes | sos Rapidos<br>são de Notas<br>ição a Disciplinas<br>ição a Exames<br>irio<br>ários<br>las |
| 1º Sem                       | estre                                                                                             |                  |                          |            |                   |                                                                  |                                                                                            |
| Discipli                     | nas Inválidas:                                                                                    |                  |                          |            |                   |                                                                  |                                                                                            |
| 1. DISC                      | IPLINAS OPTATIVAS                                                                                 |                  |                          |            |                   |                                                                  |                                                                                            |
| 2º Sem                       | estre                                                                                             |                  |                          |            |                   |                                                                  |                                                                                            |
| Discipli                     | nas Inválidas:                                                                                    |                  |                          |            |                   |                                                                  |                                                                                            |
| 1. DISC                      | IPLINAS OPTATIVAS                                                                                 |                  |                          |            |                   |                                                                  |                                                                                            |
| A/S Cu                       | rricular                                                                                          |                  |                          |            |                   |                                                                  |                                                                                            |
| Consult                      | e as Regras de Inscrição invá                                                                     | lidas:           |                          |            |                   |                                                                  |                                                                                            |
| 1. Máxi                      | mo de ECTS não Inscritos do                                                                       | 1º ano           |                          |            | ×                 | 8                                                                |                                                                                            |

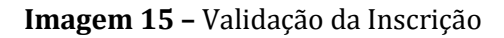

Caso não cumpra as regras em vigor é apresentado um resumo das regras não cumpridas, para retificação da inscrição efetuada (cf. imagem 15).

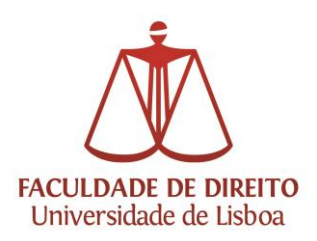

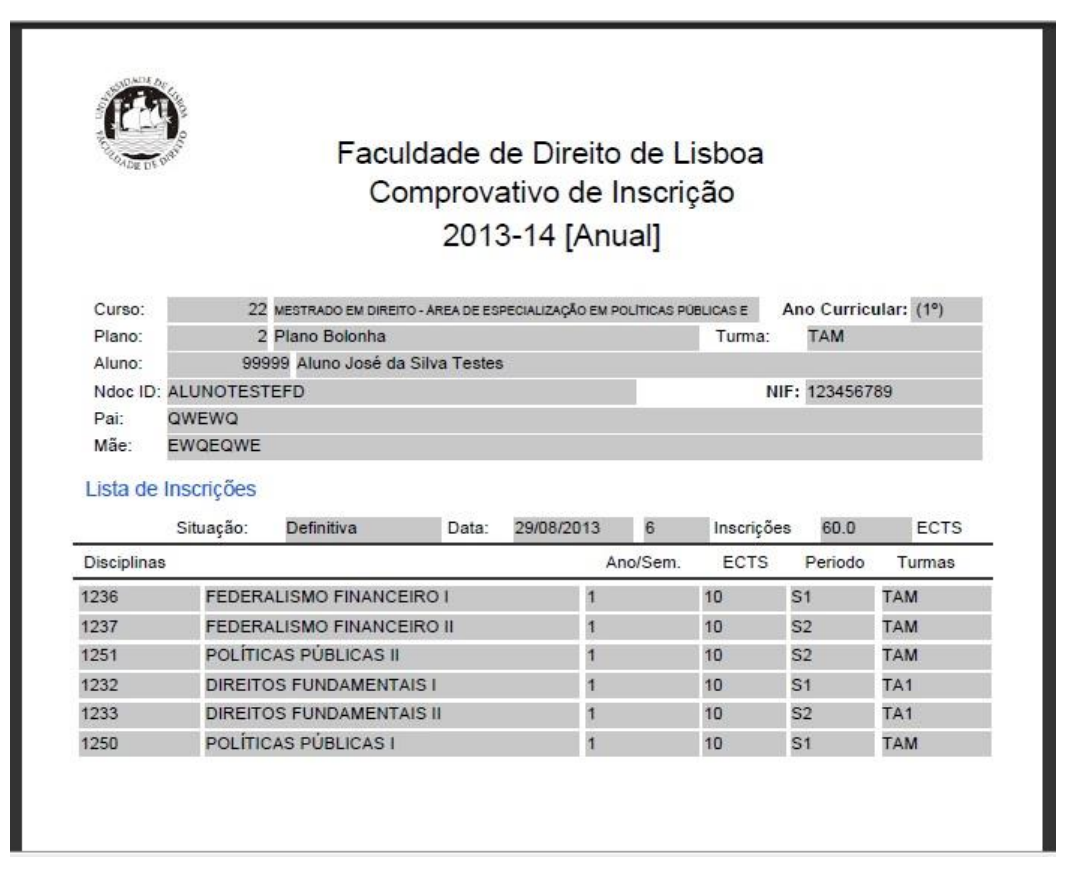

#### Imagem 16 - Comprovativo de inscrição

|                                            | Pa                                                                                                    | agamento Multibanco en                                                                                                    | n 2013-14                                                                                                    | t [Anual]                                                                                            |                                      |
|--------------------------------------------|----------------------------------------------------------------------------------------------------|----------------------------------------------------------------------------------------------------|----------------------------------------------------------------------------------------------------|----------------------------------------------------------------------------------------------------|--------------------------------------|
| Curso:                                     | 22                                                                                                    | MESTRADO EM DIREITO - AR                                                                                                    | EA DE ESPE                                                                                                    | ECIALIZAÇAO EM                                                                                       | I POLITICAS PU                       |
| Ramo:                                      | 1                                                                                                    | Ramo Comum                                                                                                    |                                                                                                    |                                                                                                    |                                      |
| Aluno:                                     | 99999                                                                                                    | Aluno José da Silva Testes                                                                                                    |                                                                                                    |                                                                                                    |                                      |
| Morada:                                    | adsdsadda                                                                                                    | a                                                                                                    |                                                                                                    |                                                                                                    |                                      |
| NIF:                                       | 12345678                                                                                                    | 9                                                                                                    |                                                                                                    |                                                                                                    |                                      |
|                                            | Para efectu<br>MULTIBANI<br>PAGAMEN<br>Introduza a<br>pagar.                                                             | ar o pagamento da propina através da r<br>CO. utilize o seu cartão bancário, o códi<br>TOS/PAGAMENTOS DE SERVIÇOS E<br>entidade(s) na tabela indicada(s), a ref                                                                                                    | ede de Caixas<br>go secreto e s<br>M EUROS.<br>' e o valor da p                                                            | Automáticas<br>eleccione a operaçã<br>ropina que pretende                                            | io<br>•                              |
| Dt. Vencimento                             | Para efectu.<br>MULTIBANN<br>PAGAMEN'<br>Introduza a<br>pagar.<br>Termine a c                                            | ar o pagamento da propina através da r<br>CO. utilize o seu cartão bancário, o cód<br>IOS/PAGAMENTOS DE SERVIÇOS E!<br>entidade(s) na tabela indicada(s), a ref<br>CÓD, ENTIDA<br>REFª ENTIDA<br>MONTANTE<br>peração de dados confirmando com a t                                                                      | ede de Caixas<br>igo secreto e s<br>M EUROS.<br>e o valor da p<br>DE:<br>DE:<br>::<br>ecla verde.<br>Entidade              | Automáticas<br>eleccione a operaçã<br>ropina que pretende<br>Referencia MB                           | io<br>•<br>Montante                  |
| Dt. Vensimento<br>2013-09-01               | Para efectu.<br>MULTIBANU<br>PAGAMEN'<br>Introduza a<br>pagar.<br>Termine a co<br>Desorição<br>Propinas 20               | ar o pagamento da propina através da r<br>CO. utilize o seu cartão bancário, o cód<br>TOS/PAGAMENTOS DE SERVIÇOS E!<br>entidade(s) na tabela indicada(s), a ref<br>CÓD. ENTIDA<br>REFª ENTIDA<br>MONTANTE<br>operação de dados confirmando com a t                                                                     | ede de Caixas<br>go secreto e s<br>ve co valor da p<br>DE:<br>::<br>ecla verde.<br>Entidade<br>11617                       | Automáticas<br>eleccione a operaçã<br>ropina que pretende<br>Referencia MB<br>340062111              | Montante<br>134.00 EUR               |
| Dt. Vencimento<br>2013-09-01<br>2013-10-20 | Para efectu<br>MULTIBANU<br>PAGAMEN'<br>Introduza a<br>pagar.<br>Termine a co<br>Descrição<br>Propinas 20<br>Propinas 20 | ar o pagamento da propina através da n<br>CO. utilize o seu cartão bancário, o cód<br>TOS/PAGAMENTOS DE SERVIÇOS El<br>entidade(s) na tabela indicada(s), a ref<br>CÓD. ENTIDA<br>REFª ENTIDA<br>mONTANTE<br>peração de dados confirmando com a t<br>13-14 - 1ª Prestação (Setembro)<br>13-14 - 2ª Prestação (Outubro) | ede de Caixas<br>go secreto e s<br>ve EUROS.<br>• e o valor da p<br>DE:<br>::<br>ecla verde.<br>Entidade<br>11617<br>11617 | Automáticas<br>eleccione a operaçã<br>ropina que pretende<br>Referencia MB<br>340062111<br>410294239 | Montante<br>134.00 EUR<br>134.00 EUR |

Imagem 17 - Comprovativo de inscrição

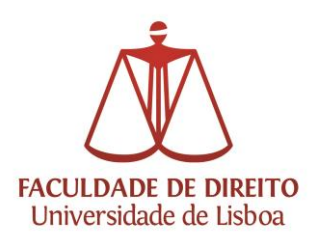

No final do processo se estiver tudo correto será disponibilizado ao aluno um comprovativo da inscrição efetuada e um plano de pagamento de propinas com as referências MB para o pagamento das propinas e seguro escolar (cf. imagens 16 e 17).

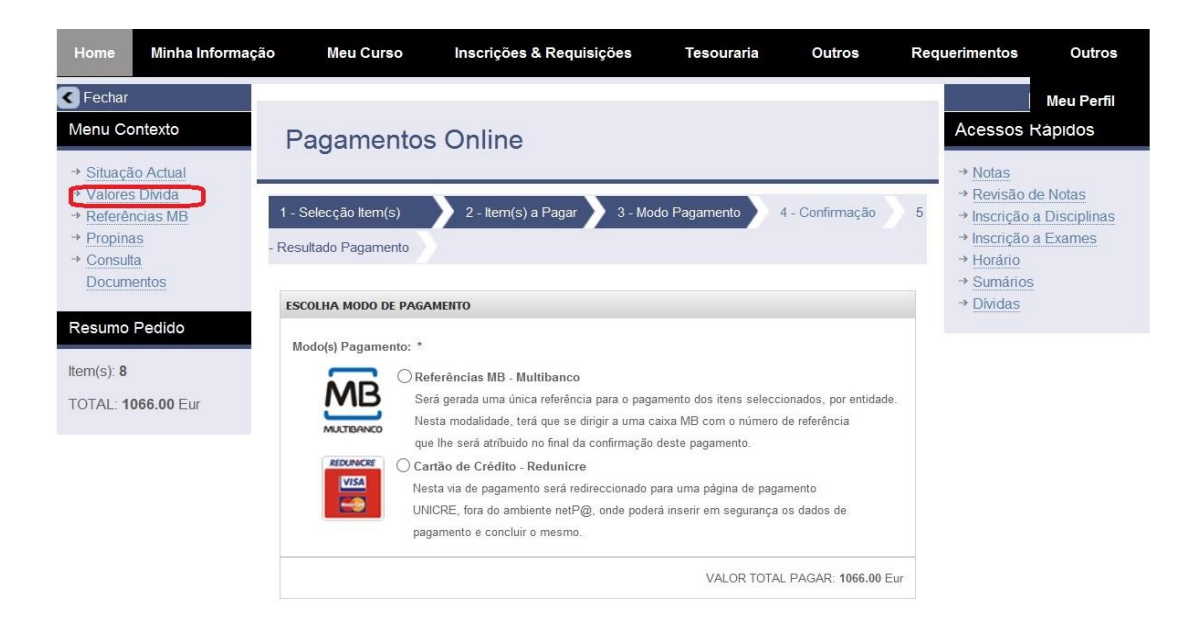

### Imagem 18 - Pagamentos

Poderá efetuar os pagamentos *on line* através de cartão de crédito Visa/Mastercard, e/ou de referência Multibanco, seguindo as instruções apresentadas no portal netP@. Para consultar os valores em dívida deverá selecionar o item "Valores em dívida", tal como assinalado na imagem 18.